## Инструкция по удаленному подключению к видеорегистратору через приложение для мобильных телефонов.

Название приложения: FREEIP Операционные системы: iOS, Android

- 1) Выбрать в GooglePlay/AppStore приложение FREEIP
- 2) Установить, зарегистрироваться по почтовому ящику (придумать пароль)

3) Подключиться к видеорегистратору:

- открыть приложение FreeIP
- войти: меню / устройства / нажать внизу экрана «добавить устройство»
- в появившемся окне нажать «серийный номер»
- просканировать QR-код с серийным номером или ввести его вручную, в последнем случае нажать «Ввод» в верхней правой части экрана.

(серийный номер написан на упаковочной коробке, на нижней крышке видеорегистратора, в меню видеорегистратора:

Main/menu/System/Network/P2P)

- введите имя пользователя (заводская установка «admin»)

- введите пароль (заводская установка «12345»)
- нажать красную полосу «подтвердить»
- в появившемся окне ввести (придумать) название устройства

4) Просмотр онлайн:

- перейти в меню / просмотр, выбрать окно и нажать «+», выбрать добавленное устройство, выбрать номер канала, нажать «Просмотр», в выбранном окне появится изображение.

5) Просмотр записей:

- перейти в меню / воспроизведение

- в выбранном окне в режиме просмотр появится временная шкала и начнется воспроизведение записей текущего дня. Для изменения даты нажмите квадратик в правом верхнем углу.

ПРИМЕЧАНИЕ. Если устройство зарегистрировано за пользователем в приложении FREEIP или FREEIP PRO, то это устройство не получится добавить, пока оно не будет удалено у всех пользователей.